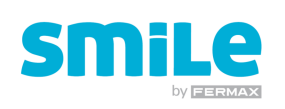

## QUICK START GUIDE

| Function Buttons - depend on screen icon    Menu  Wildcard    Menu  Wildcard    Talk  Press 1 sec, from idle, to establish    communication with door panel (video ON).    -Press 2 seconds, while video still remains activated, for switching between Main and Secondary panel camera.    Talk    3.5"    7" | BUTTON CONTROLS DESCRIPTION                                                   | Menu<br>(冊) | -Press 1 sec: go to shortcuts menu.                                                                                                    |
|----------------------------------------------------------------------------------------------------|-------------------------------------------------------------------------------|-------------|----------------------------------------------------------------------------------------------------|
| Talk  -After being called, press to open audio channel.                                                                                                    | Function Buttons - depend on screen icon<br>Menu<br>Menu<br>Talk<br>Door open | Wildcard    | Default set as "Auto ON" function. <i>Disabled on</i><br><i>apartment complexes.</i><br>-Press 1 sec, from idle, to establish<br>communication with door panel (video ON).<br>-Press 2 seconds, while video still remains<br>activated, for switching between Main and<br>Secondary panel camera. |
| <b>3.5</b> " <b>7</b> " <b>D</b> oor open -Press during conversation for opening the door.<br>-From idle condition: press for calling the Guard (only if Guard Unit is present)                                                                                                    |                                                                               | Talk        | -After being called, press to open audio channel.<br>-Press again when conversation is over for<br>closing the audio channel.                                                                                                    |
|                                                                                                    | 3.5" 7"                                                                       | Door open   | -Press during conversation for opening the door.<br>-From idle condition: press for calling the Guard<br>(only if Guard Unit is present).                                                                                                    |

## NOTE: REMOVE THE PROTECTIVE PLASTIC FILM FROM MONITORS BEFORE USING THEM.

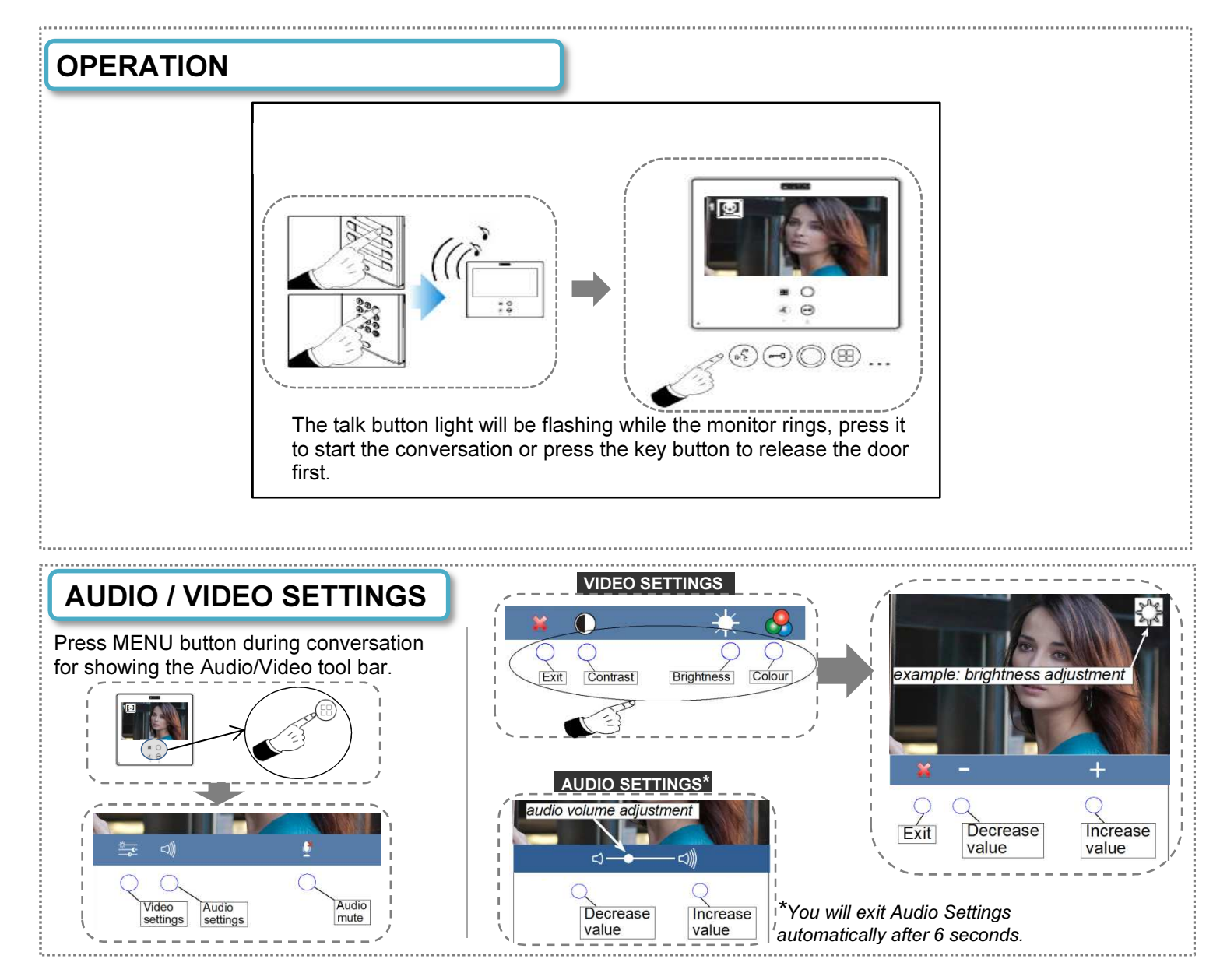

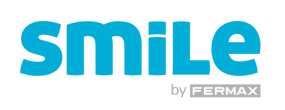

## QUICK START GUIDE

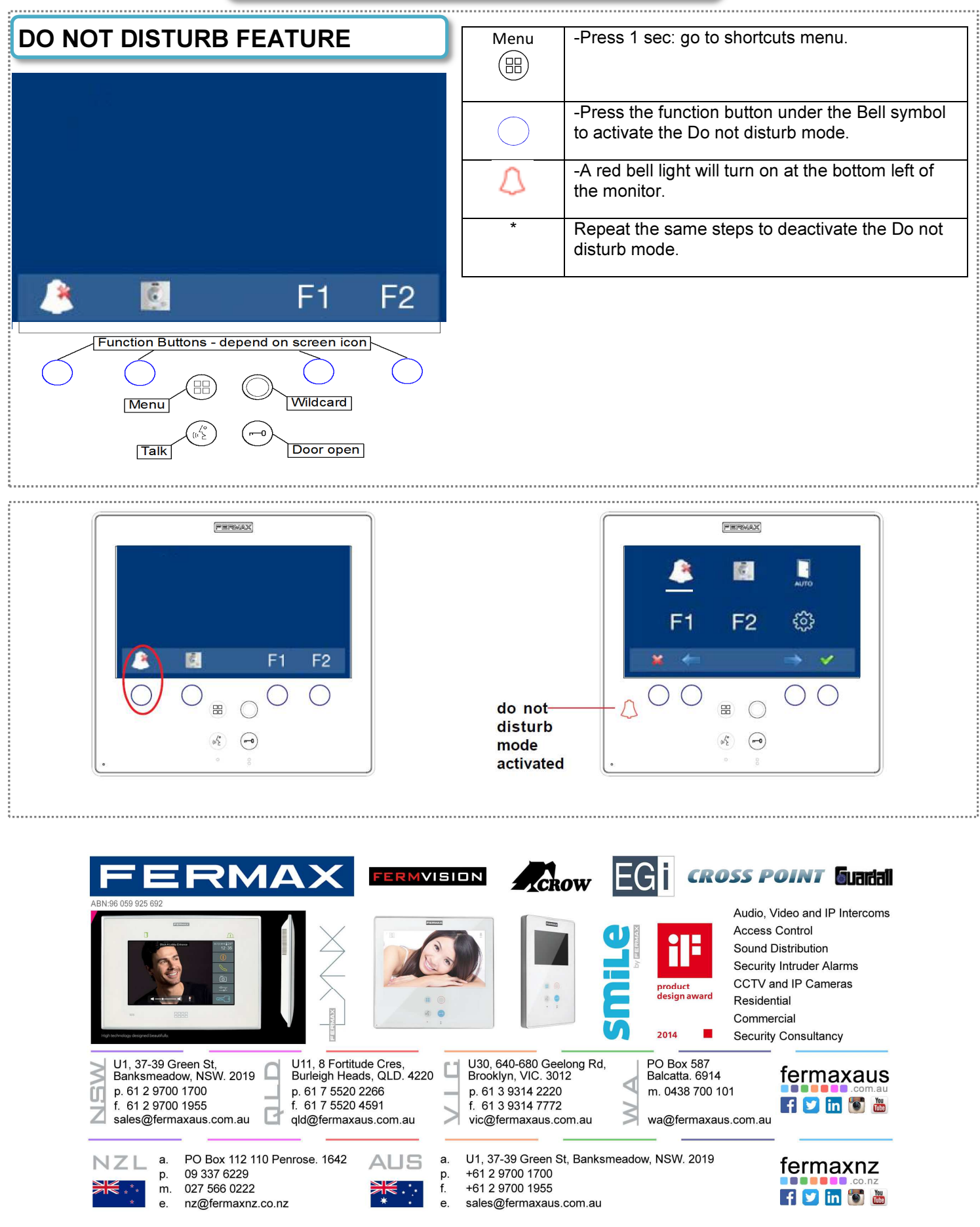